1. Den Chrome Browser (Internet) öffnen. Drei Punkte oben rechts anwählen

| * |  | : |
|---|--|---|
|   |  |   |

2. Verlauf anklicken

| Neuer Tab                  | Strg + T                 |
|----------------------------|--------------------------|
| Neues Fenster              | Strg + N                 |
| Neues Inkognitofenster     | Strg + Umschalttaste + N |
| Verlauf                    | ►                        |
| Downloads                  | Strg + J                 |
| Lesezeichen                | ►                        |
| Google Passwortmanager Neu |                          |
| Erweiterungen              | ►                        |
| Zoomen                     | - 100 % +                |

## 3. Erneut Verlauf anklicken

| Verlauf                                                   | Strg + H                 |
|-----------------------------------------------------------|--------------------------|
| <ul> <li>Kürzlich geschlossen</li> <li>Verlauf</li> </ul> | Strg + Umschalttaste + T |

## 4. Browserdaten löschen

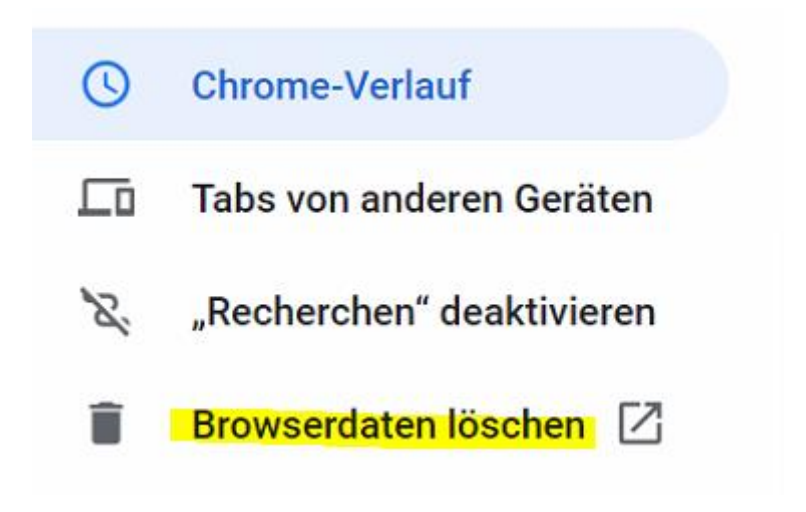

## 5. Alles kann angehakt bleiben. – Löschen!

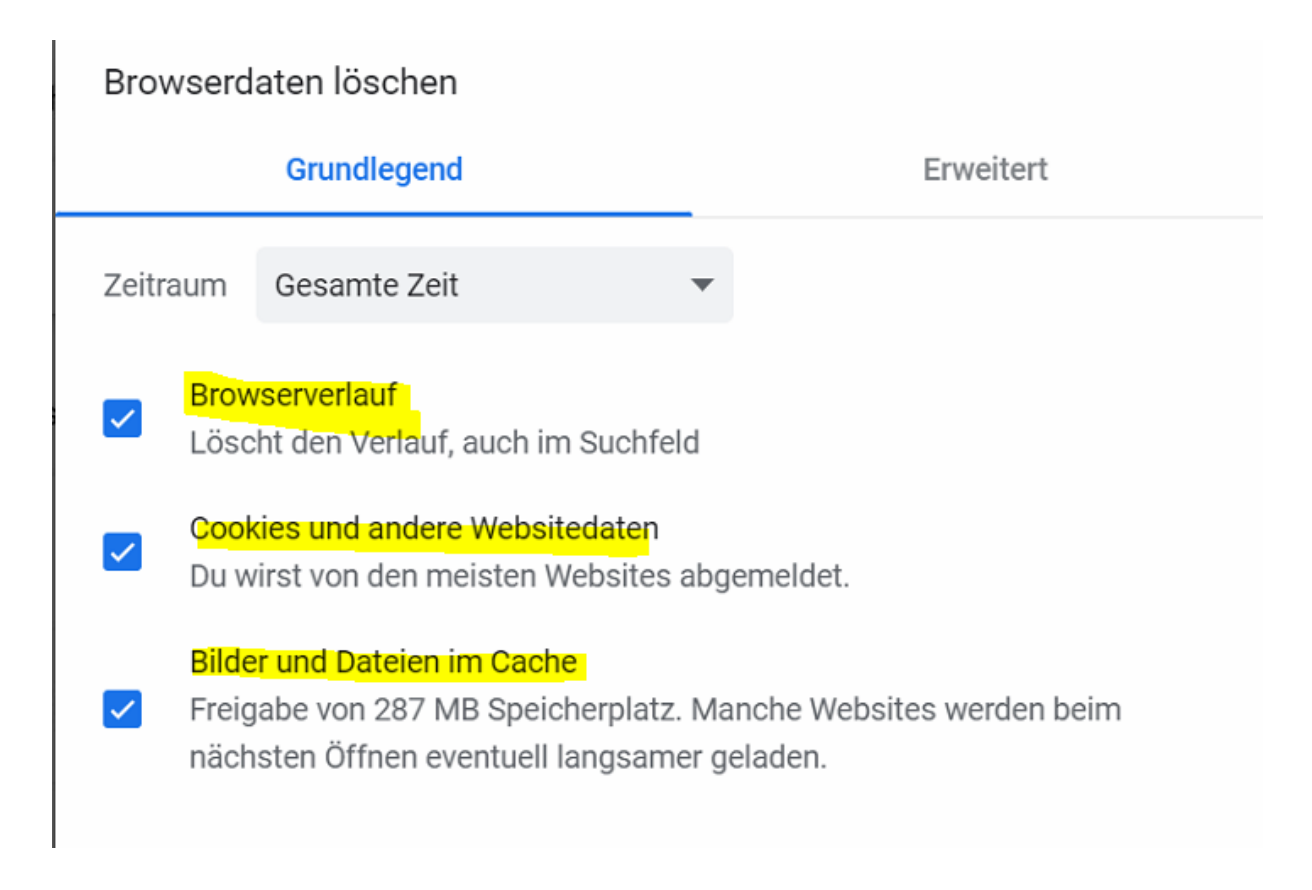

6. Danach alles wieder schließen. Das Gerät kann wieder ganz normal verwendet werden.